## Порядок оплаты услуг по банковской карте через интернет-магазин НИУ ВШЭ

- 1. Открыв интернет браузер, введите в адресную строку адрес: <u>http://pay.hse.ru/</u>;
- 2. Выберите оплата дополнительного и бизнес-образования в г. Москва

# Единая платежная страница

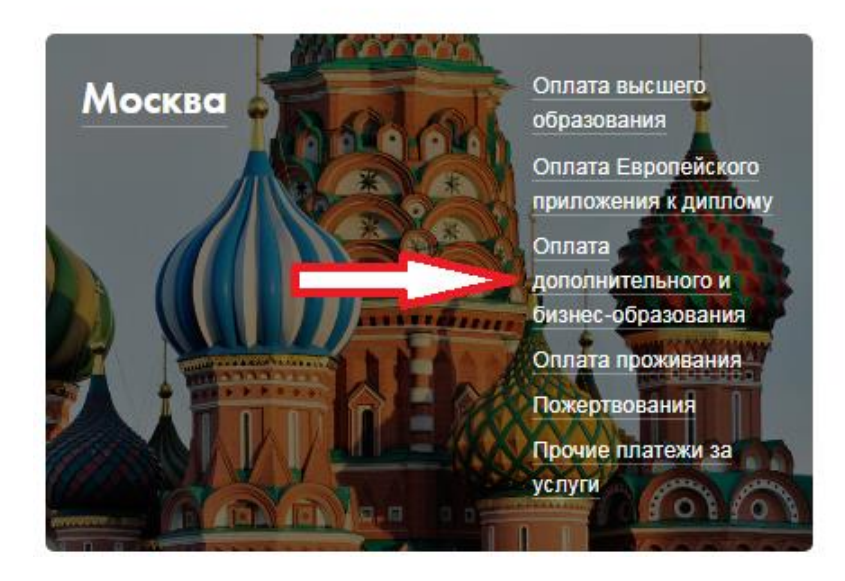

3. Введите номер договора (указан в квитанции) и ФИО Слушателя, нажмите «Далее»;

# Оплата обучения

| Номер договора       | Номер договора                                       |
|----------------------|------------------------------------------------------|
| Фамилия Имя Отчество | Фамилия Имя Отчество                                 |
|                      | В полном формате. Пример: Иванов Александр Сергеевич |

Далее

4. Далее введите ФИО плательщика, укажите номер модуля в периоде оплаты и сумму, нажмите «Далее»; Оплата обучения

Проверка оплаты

| Ф.И.О.        | Величко Елена Валентиновна       |  |
|---------------|----------------------------------|--|
| № договора    | проба/11к-2013                   |  |
| Подразделение | Факультет довузовской подготовки |  |

#### Ф.И.О. плательщика

Величко Елена Валентиновна

#### Оплата за период

- 1 семестр текущего учебного года
- 2 семестр текущего учебного года
- 1 и 2 семестр текущего учебного года
- 1 модуль
- 2 модуль
- З модуль
- 4 модуль
- Иное (указать в назначении платежа)

Сумма \* 19200 руб. 00 коп.

Далее

– Поле обязательно для заполнения

5. Проверьте данные о заказе и нажмите кнопку «Оформить заказ»

# Оформление заказа

### Информация о плательщике

| VIM9:                      | Величко Елена Валент                                     | тиновна                                          |                                                                                                    |                                                         |
|----------------------------|----------------------------------------------------------|--------------------------------------------------|----------------------------------------------------------------------------------------------------|---------------------------------------------------------|
|                            |                                                          |                                                  |                                                                                                    |                                                         |
| Оплат                      | a                                                        |                                                  |                                                                                                    |                                                         |
| Оплата                     | банковской картой                                        |                                                  | К оплате принимаются карты платежных систем Мир, VIS                                                                                                    | 5A u MasterCard                                         |
| Состан                     | заказа                                                   |                                                  |                                                                                                    |                                                         |
| Наиме                      | нование                                                  |                                                  |                                                                                                    | Стоимость                                               |
| Величко Е                  | лена Валентиновна                                        | – Оплата дополни                                 | ительного и бизнес-образования (НИУ ВШЭ Москва)                                                                                                    | 19200 руб.                                              |
|                            |                                                          |                                                  |                                                                                                    |                                                         |
| Оформи                     | 1ть заказ                                                |                                                  |                                                                                                    |                                                         |
| «После нажа<br>пластиковую | атия кнопки «Оформить заказ<br>карту заранее. Соединение | » Вы будете перенаправ<br>с платежным шлюзом и г | лены на платежный шлюз ПАО "Сбербанк России" для ввода реквизитов Вашей карты<br>передача информации осуществляется в защищенном режиме с использованием прото        | . Пожалуйста, приготовьте Вашу<br>экола шифрования SSL. |
| В случае есл               | и Ваш банк поддерживает те                               | а<br>способы и возможност                        | роведения интернет-платежей Verified By Visa или MasterCard Secure Code для провед<br>ъ получения паролей пля совершения интернет-платежей Вы можете уточнить в банке | ения платежа также может                                |

\* – Поле обязательно для заполнения

### 6. Введите данные с банковской карты и совершите оплату

| к оплате: <b>19200.00 RUB</b><br>заказа: <b>222490</b><br>ние платежа: Оплата обучения по лого | BODY EDO52-10K-2018                 |
|------------------------------------------------------------------------------------------------|-------------------------------------|
| пистилателка. Опитата обучения по дого                                                         | До окончания сессии осталось: 0:19: |
| Номер карты                                                                                    | 0000 0000 0000 0000                 |
| Действительна до                                                                               |                                     |
| Имя держателя карты                                                                            | ИМЯ ФАМИЛИЯ ЛАТИНИЦЕЙ               |
| CVC2/CVV2                                                                                      | ***                                 |
| (                                                                                              | Отправить уведомление на email      |
|                                                                                                |                                     |
|                                                                                                | Оплатить                            |

ПАО "Сбербанк России". Введенная информация не будет предоставлена третьим лицам за исключением случаев, предусмотренных законодательством РФ. Проведение платежей по банковским картам осуществляется в строгом соответствии с требованиями платежных систем Visa Int. и MasterCard Europe Sprl.

7. Распечатайте оплаченную квитанцию и предъявите в АФО ФДП